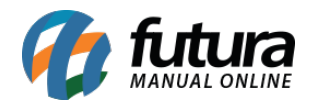

Sistema: Gourmet Server

Caminho: <u>Cadastros>Estoque>Tamanho</u>

Referência: FGS07

Versão: 2016.03.14

**Como funciona**: O Cadastro de Tamanho é utilizado para cadastrar um determinado tamanho que será indicado posteriormente no cadastro de Pizzas e Porções ou de Pratos e Refeições.

Basta clicar em *F2 Novo*, digitar o Tamanho que se deseja e finalizar clicando em *F10 Gravar*.

| Cadastro o<br>F2 Novo | e de Tamanho ×<br>F3 Editar Excluir F10 | Gravar Cancelar |
|-----------------------|-----------------------------------------|-----------------|
| Consulta<br>Codigo:   | ta Principal                            |                 |
| Tamanho:              | MEIA PORÇÃO                             |                 |